## Digital Learning Agreement (DLA)

**JIBS Students** 

### **INTAPPS AND DLA**

The course selection is made in IntApps. Before starting with the DLA, your courses **MUST** be added and approved in IntApps.

<u>Please note</u> that the accreditation of your exchange semester is based on the course information and approval in IntApps

### **1. ADD DATA TO YOUR DLA**

Click here

| Before the mobility - Erasmus Digital Learning Agreement                  |                                                                                 |                                                             | 0/6 |
|---------------------------------------------------------------------------|---------------------------------------------------------------------------------|-------------------------------------------------------------|-----|
| Data for Learning Agreement added                                         |                                                                                 | Add data for Learning Agreement                             |     |
| Course selection (JIBS students)                                          |                                                                                 | Enter courses into course selection module                  |     |
| Please add the phrase "Elective semester" under "Course unit title at the | home institution" (table B) and your total number of ECTS according to Table A. |                                                             |     |
| Recognition of courses at JU                                              |                                                                                 | Add "Electives semester" to your Digital Learning Agreement |     |
| Courses submitted for review                                              |                                                                                 | Submit for review                                           |     |
| Learning Agreement signed by Home University                              |                                                                                 |                                                             |     |
| Learning Agreement signed by Partner university                           |                                                                                 |                                                             |     |

|         |                   | Click here                                                      |                       |     |
|---------|-------------------|-----------------------------------------------------------------|-----------------------|-----|
| Applic  | cations outgoing  |                                                                 |                       |     |
| Back    | Forward to update |                                                                 |                       |     |
| Stay de | etails            |                                                                 |                       |     |
|         |                   | Language of instruction at the partner universit                | y < Please select>    | . < |
|         |                   | Your level in this languag                                      | e A1 A2 B1 B2 C1 C2 * |     |
|         |                   | Contact person for Learning Agreement at the Partner institutio | n < No choice> 💌      |     |
|         |                   | First name of the contact perso                                 | n •                   |     |
|         |                   | Last name of the contact perso                                  | n *                   |     |
|         |                   | Gender of the contact perso                                     | n OMale OFemale *     |     |
|         |                   | Email of the contact perso                                      | n *                   |     |

- Add your language of instruction and the level
  you are on. Please indicate this level if you have already done the OLS test\*. Otherwise, **B2**.
- Check the drop-down if your contact person is already there.
  If not, please add it in the fields below.

\* You will receive the OLS invitation after you have signed and uploaded your Grant Agreement

### 2. ENTER COURSES INTO YOUR DLA

| Clic | ck hei | re |
|------|--------|----|
|------|--------|----|

| Before the mobility - Erasmus Digital Learning Agreement                  |                                   |                                 |                     |                                                             | 1/6 |
|---------------------------------------------------------------------------|-----------------------------------|---------------------------------|---------------------|-------------------------------------------------------------|-----|
| Data for Learning Agreement added                                         |                                   | 09/05/2023                      | Legalis Andira      |                                                             |     |
| Course selection (JIBS students)                                          |                                   |                                 |                     | Enter courses into digital Learning Agreement               |     |
| Please add the phrase "Elective semester" under "Course unit title at the | e home institution" (table B) and | I your total number of ECTS acc | cording to Table A. |                                                             |     |
| Recognition of courses at JU                                              |                                   |                                 |                     | Add "Electives semester" to your Digital Learning Agreement |     |
| Courses submitted for review                                              |                                   |                                 |                     | Submit for review                                           |     |
| Learning Agreement signed by Home University                              |                                   |                                 |                     |                                                             |     |
| Learning Agreement signed by Partner university                           |                                   |                                 |                     |                                                             |     |

| All cour | ses                                       |                 |               |               |               |                        |                     |    |            | 0,00 Cred       | its total for <b>0</b> courses |
|----------|-------------------------------------------|-----------------|---------------|---------------|---------------|------------------------|---------------------|----|------------|-----------------|--------------------------------|
|          |                                           |                 |               |               |               |                        |                     |    | Search     |                 | Reset all filters              |
|          | Search                                    | Search          | < Select all> | < Select all> | \$<br>≎       | Search                 | Search              | <  | No choice> | Search          |                                |
|          | Course unit title at the host institution | Course no./host | Acad.year     | Semester      | Local credits | Free field 1 (integer) | Free field 1 (Text) | Aj | proved     | Note for reject | ion                            |
|          |                                           |                 |               |               |               |                        |                     |    |            |                 |                                |
|          |                                           |                 |               |               |               |                        |                     |    |            |                 |                                |
|          |                                           |                 |               |               |               |                        |                     |    |            |                 |                                |
|          |                                           |                 |               |               |               |                        |                     |    |            |                 |                                |
|          | Back Enter further cours                  | es              |               |               |               |                        |                     |    |            |                 |                                |
|          |                                           |                 |               |               |               |                        |                     | _  |            |                 |                                |
|          |                                           |                 |               |               |               |                        |                     |    |            |                 |                                |
|          |                                           |                 | Click here    |               |               |                        |                     |    |            |                 |                                |

### 2. ENTER COURSES INTO YOUR DLA

| Host institution                          | University of Ljubljana - LJUBLJA01    | •       |
|-------------------------------------------|----------------------------------------|---------|
| Study area                                | General                                | •       |
| study program                             | Civilekonomprogrammet - JGCE6          | •       |
| Academic year                             | 2023/2024                              | • ?     |
| Semester                                  | Autumn 2023                            | *       |
|                                           |                                        |         |
| Course unit code at the host institution  | ABC                                    |         |
|                                           | Example Course 1                       |         |
| Course unit title at the host institution |                                        |         |
|                                           |                                        |         |
|                                           | There are still 239 characters availab | ble     |
| Local credits                             | 6,00                                   |         |
|                                           |                                        |         |
| Link to course at the host institution    |                                        |         |
|                                           |                                        |         |
|                                           | There are still 100000 characters ava  | ailable |
| Close                                     | Create/Save                            |         |
|                                           |                                        |         |

- Add the course code at the partner university
- Add the course name at the partner university
- Add the ECTS credits of the course at the partner university

Click on create/save to save the course

### 2. ENTER COURSES INTO YOUR DLA

Below you can see how the course overview looks like after you added all courses

| All course | S                                         |                 |               |               |               |
|------------|-------------------------------------------|-----------------|---------------|---------------|---------------|
|            |                                           |                 |               |               |               |
|            | Search                                    | Search          | < Select all> | < Select all> | Search        |
|            | Course unit title at the host institution | Course no./host | Acad.year     | Semester      | Local credits |
| 2 🖬        | Example Course 1                          | ABC             | 2023/2024     | Autumn 2023   | 6,00          |
| 2 🖬        | Example Course 2                          | DEF             | 2023/2024     | Autumn 2023   | 10,00         |
| Z Ó        | Example Course 3                          | GHI             | 2023/2024     | Autumn 2023   | 15,00         |
|            | Back Enter further courses                |                 |               |               |               |
|            | <b></b>                                   |                 |               |               |               |

Click on "back" to get back to your workflow

### 3. ENTER RECOGNISED COURSES

| Before the mobility - Erasmus Digital Learning Agreement       |                                   |                                      |                          | 2/5                                                         |
|----------------------------------------------------------------|-----------------------------------|--------------------------------------|--------------------------|-------------------------------------------------------------|
| Data for Learning Agreement added                              | <b>~</b>                          | 09/05/2023                           | Legalis Andira           | Add data for Learning Agreement                             |
| Course selection (JIBS students)                               |                                   | 09/05/2023                           | Anku01 (JU_ADMIN)        | Enter courses into course selection module                  |
| Please add the phrase "Elective semester" under "Course unit t | itle at the home institution" (ta | able B) and your total number of ECT | IS according to Table A. |                                                             |
| Recognition of courses at JU                                   |                                   |                                      |                          | Add "Electives semester" to your Digital Learning Agreement |
| Learning Agreement signed the Home University                  |                                   |                                      |                          |                                                             |
| Learning Agreement signed by Partner university                |                                   |                                      |                          | Ť                                                           |
|                                                                |                                   |                                      |                          |                                                             |

Recognised courses are courses that you replace at JU

JIBS does not have these replacement courses and therefore, you need add "elective semester" to your DLA

### 3. ENTER RECOGNISED COURSES

| Search       Search       < Select all>       < Select all>        Search         Course unit title at the host institution       Course no./host       Acad.year       Semester       Local credits         Back       Enter further courses                          | Search   Course unit title at the host institution     Course no./host     Acad.year   Semester   Local credits   Back                                                                               | All courses | 3                                         |                 |               |               |               |
|----------------------------------------------------------------------------------------------------|----------------------------------------------------------------------------------------------------|-------------|-------------------------------------------|-----------------|---------------|---------------|---------------|
| Search     Search     Search     Search     Search     Search     Search     Search     Search     Local credits       Course unit title at the host institution     Course no./host     Acad.year     Semester     Local credits       Back     Enter further courses | Search     Search     < Select all>     Search       Course unit title at the host institution     Course no./host     Acad.year     Semester     Local credits       Back     Enter further courses | <b> _</b>   |                                           |                 | _             |               |               |
| Course unit title at the host institution     Course no./host     Acad.year     Semester     Local credits       Back     Enter further courses                                                                                                    | Course unit title at the host institution     Course no./host     Acad.year     Semester     Local credits       Back     Enter further courses                                                      |             | Search                                    | Search          | < Select all> | < Select all> | Search        |
| Back Enter further courses                                                                                                    | Back Enter further courses                                                                                                    | c           | Course unit title at the host institution | Course no./host | Acad.year     | Semester      | Local credits |
| Back Enter further courses                                                                                                    | Back Enter further courses                                                                                                    |             |                                           |                 |               |               |               |
| Back Enter further courses                                                                                                    | Back Enter further courses                                                                                                    |             |                                           |                 |               |               |               |
|                                                                                                    |                                                                                                    |             | Back Enter further cou                    | (Ses            |               |               |               |
|                                                                                                    |                                                                                                    |             |                                           |                 |               |               |               |

| Host institution                          | University of Ljubljana - LJUBLJA01            | Ŧ |   |   |                                             |
|-------------------------------------------|------------------------------------------------|---|---|---|---------------------------------------------|
| Study area                                | General                                        | • |   |   |                                             |
| study program                             | Civilekonomprogrammet - JGCE6                  | • |   |   |                                             |
| Academic year                             | 2023/2024                                      | • | ? |   |                                             |
| Semester                                  | Autumn 2023                                    | • |   |   |                                             |
| Course unit title at the home institution | Elective Semester                              |   |   | ← | Add the phrase "Elective Semester"          |
| lumber of credits at the home institution | There are still 238 characters available 31,00 | 9 |   | ← | Add the sum of your courses entered earlier |
| Close Cr                                  | eate/Save                                      |   |   | ← | Save your changes                           |

### 4. SIGN YOUR DLA

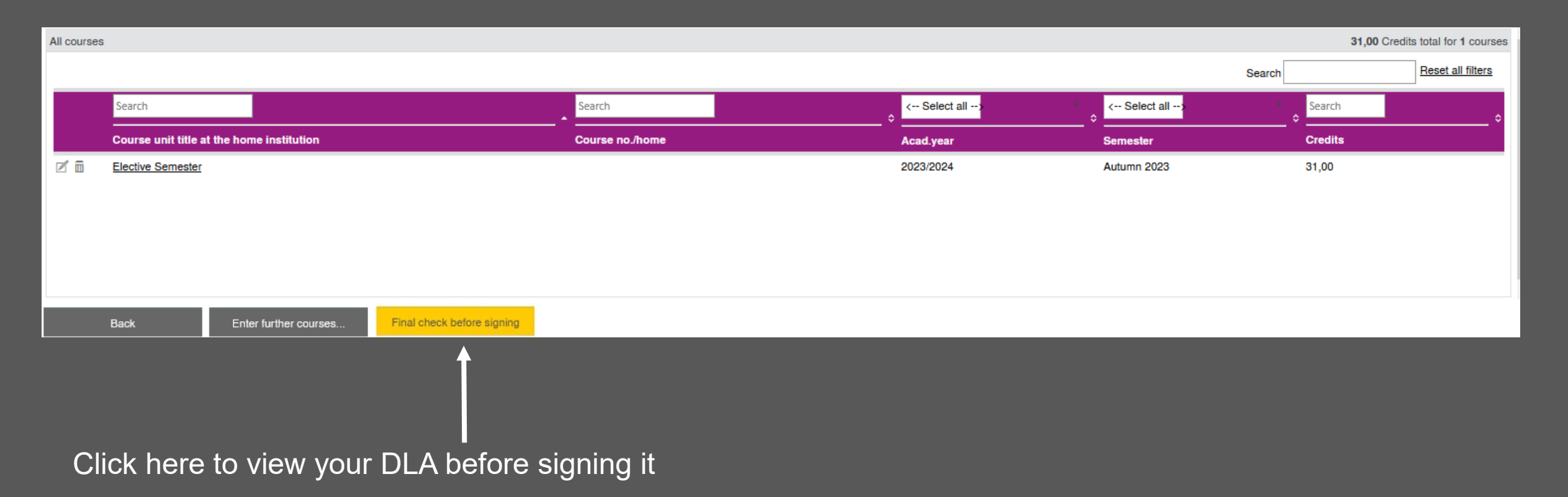

### **CHECK YOUR DLA**

| Release courses for EWP: Andira                                            | ı, Legalis                         |                                                |                                                     |                           |                                       |                                                     |                                 |                                                     |
|----------------------------------------------------------------------------|------------------------------------|------------------------------------------------|-----------------------------------------------------|---------------------------|---------------------------------------|-----------------------------------------------------|---------------------------------|-----------------------------------------------------|
| General information                                                        |                                    |                                                |                                                     |                           |                                       |                                                     |                                 | <b>⊖</b> -                                          |
|                                                                            |                                    | Last name(s)                                   | First name(s)                                       | Date of birth             |                                       | Nationality                                         | Gender                          |                                                     |
| Obudant                                                                    |                                    | Andira                                         | Legalis                                             | 01.01.2001                |                                       | SE                                                  | Male                            |                                                     |
| Student                                                                    |                                    | ESI                                            |                                                     | Study cycle               |                                       | Field of education (ISCED)                          | Field of educa                  | tion (clarification)                                |
|                                                                            |                                    | urn:schac:personalUniqueCode:int:esi:hj.se:149 | 8343                                                | Bachelor                  |                                       | 0410                                                | Business and a                  | administration, not further defined                 |
| Conding Institution                                                        |                                    | Name                                           | School/Department                                   |                           | Erasmus code                          | Country                                             | Administrativ                   | e contact person name; email; phone                 |
| Sending Institution                                                        |                                    | Jönköping University (Jönköping Internation    | Jönköping International Business School             |                           | S JONKOPI01                           | Sweden                                              | JU Internationa                 | al Office; outgoing.student@ju.se;                  |
| <b>B</b>                                                                   |                                    | Name                                           | School/Department                                   |                           | Erasmus code                          | Country                                             | Administrativ                   | e contact person name; email; phone                 |
| Receiving Institution                                                      |                                    | University of Ljubljana                        | -                                                   |                           | SI LJUBLJA01                          | Slovenia                                            | Anna Rönneke                    | ; Anna.Ronneke@ju.se;                               |
|                                                                            |                                    | The level i                                    | in the language en [indicate here the main langu    | age of instruction] which | ch the student has alread             | dy mastered or will master by the start             | of the stay:                    |                                                     |
|                                                                            |                                    |                                                | A1 🗌 A2                                             | B1 B2 Ø C1 □              | C2 D Native Speaker                   |                                                     |                                 |                                                     |
| Mobility type and duration                                                 | 1                                  |                                                |                                                     |                           |                                       |                                                     |                                 |                                                     |
| Mobility type                                                              |                                    |                                                |                                                     |                           |                                       | Estimated duration (to be confirme                  | d by the Receiving Institution) |                                                     |
| <ul> <li>Semester(s) [X] / V</li> </ul>                                    | /irtual component (only if appli   | cable) []                                      |                                                     |                           |                                       | Planned period of the physical mobilit              | iy:                             |                                                     |
| <ul> <li>Blended mobility w</li> </ul>                                     | ith short-term physical mobility   | 0                                              |                                                     |                           |                                       | <ul> <li>from [day (optional)/month/year</li> </ul> | ear] 01/09/2023                 |                                                     |
| <ul> <li>Short-term doctora</li> </ul>                                     | I mobility [] / Virtual componen   | t (only if applicable) []                      |                                                     |                           |                                       | <ul> <li>to [day (optional)/month/year</li> </ul>   | ] 31/12/2023                    |                                                     |
| Study Programme at the Receiving Institution<br>Mobility type: Semester(s) |                                    |                                                |                                                     |                           |                                       |                                                     |                                 |                                                     |
|                                                                            | Component Code                     | Component title at th                          | e Receiving Institution                             |                           |                                       | Compostor                                           | Number of ECTS cre              | dits (or equivalent) to be awarded by the Receiving |
|                                                                            | (if any)                           |                                                |                                                     |                           |                                       |                                                     | Institution upon succ           | cessful completion                                  |
| Table A                                                                    | ABC                                | Example Course 1                               |                                                     |                           |                                       | 1/2                                                 | 6,00                            |                                                     |
| Table A                                                                    | DEF                                | Example Course 2                               | ise 2                                               |                           |                                       | 1/2                                                 | 10,00                           |                                                     |
|                                                                            | GHI                                | Example Course 3                               |                                                     |                           |                                       | 1/2                                                 | 15,00                           |                                                     |
|                                                                            |                                    |                                                |                                                     |                           |                                       |                                                     | Total: 31,00                    |                                                     |
| Web link to the course catal                                               | logue at the Receiving Institution | on describing the learning outcomes:           |                                                     |                           |                                       |                                                     |                                 |                                                     |
| Recognition at the Sendin<br>Mobility type: Semester(s)                    | ng Institution                     |                                                |                                                     |                           |                                       |                                                     |                                 |                                                     |
|                                                                            | Component Code                     | Component title at th                          | Component title at the Sending Institution Semaster |                           |                                       |                                                     |                                 | Automatic recognition                               |
| Table B (if any) (as indicated in the course catalogue)                    |                                    |                                                | Contractor                                          |                           | recognised by the Sending Institution |                                                     |                                 |                                                     |
|                                                                            |                                    | Elective Semester                              |                                                     |                           | 1/2                                   |                                                     | 31,00                           |                                                     |
|                                                                            |                                    |                                                |                                                     |                           |                                       |                                                     | Total: 31,00                    | <b>T</b>                                            |
|                                                                            |                                    | 1                                              |                                                     |                           |                                       |                                                     |                                 |                                                     |
|                                                                            |                                    |                                                |                                                     |                           |                                       |                                                     |                                 |                                                     |

Check your courses here and scroll down to view the signing part

This means that the course will be transferred to Ladok after your exchange

### SAVE YOUR DLA

Save your DLA before signing by clicking here

| Release courses for EWP: Andira                                                                 | a, Legalis                        |                                                |                                                             |                                                              |                                                                 |                                     |                                       |                                        |                                                  |  |
|-------------------------------------------------------------------------------------------------|-----------------------------------|------------------------------------------------|-------------------------------------------------------------|--------------------------------------------------------------|-----------------------------------------------------------------|-------------------------------------|---------------------------------------|----------------------------------------|--------------------------------------------------|--|
| General information                                                                             |                                   |                                                |                                                             |                                                              |                                                                 |                                     |                                       |                                        | <del>8</del> *                                   |  |
|                                                                                                 |                                   | Last name(s)                                   | First name(s)                                               | Date of birth                                                |                                                                 | Nationality                         |                                       | Gender                                 |                                                  |  |
| Student                                                                                         |                                   | Andira                                         | Legalis                                                     | 01.01.2001                                                   | 01.01.2001 SE                                                   |                                     |                                       | Male                                   |                                                  |  |
| ouueni                                                                                          |                                   | ESI                                            | Study cycle                                                 |                                                              | Field of education (ISCED)                                      |                                     | Field of education                    | n (clarification)                      |                                                  |  |
|                                                                                                 |                                   | urn:schac:personalUniqueCode:int:esi:hj.se:149 | 8343                                                        | Bachelor 0410                                                |                                                                 |                                     | Business and adr                      | ninistration, not further defined      |                                                  |  |
| Conding Institution                                                                             |                                   | Name                                           | School/Department                                           | Erasm                                                        | nus code                                                        |                                     | Country                               | Administrative o                       | ontact person name; email; phone                 |  |
| Sending Institution                                                                             |                                   | Jönköping University (Jönköping Internation    | Jönköping International Business School                     | S JON                                                        | IKOPI01                                                         |                                     | Sweden                                | JU International C                     | Office; outgoing.student@ju.se;                  |  |
|                                                                                                 |                                   | Name                                           | School/Department                                           | Erasm                                                        | nus code                                                        |                                     | Country                               | Administrative of                      | ontact person name; email; phone                 |  |
| Receiving Institution                                                                           |                                   | University of Ljubljana                        | -                                                           | SI LJU                                                       | JBLJA01                                                         |                                     | Slovenia                              | Anna Rönneke; A                        | nna.Ronneke@ju.se;                               |  |
|                                                                                                 |                                   | The level i                                    | in the language en [indicate here the main langu<br>A1 🔲 A2 | age of instruction] which the stu<br>□ B1 □ B2 ☑ C1 □ C2 □ N | ident has alread<br>Native Speaker [                            | y mastered or will maste            | er by the start of the stay:          |                                        |                                                  |  |
| Mobility type and duration                                                                      | n                                 |                                                |                                                             |                                                              |                                                                 |                                     |                                       |                                        |                                                  |  |
| Mobility type                                                                                   |                                   |                                                |                                                             |                                                              |                                                                 | Estimated duration (to              | be confirmed by the Receiving Institu | ution)                                 |                                                  |  |
| <ul> <li>Semester(s) [X] / V</li> </ul>                                                         | /irtual component (only if appli  | cable) []                                      |                                                             |                                                              |                                                                 | Planned period of the p             | hysical mobility:                     |                                        |                                                  |  |
| <ul> <li>Blended mobility v</li> </ul>                                                          | vith short-term physical mobility |                                                |                                                             |                                                              | <ul> <li>from [day (optional)/month/year] 01/09/2023</li> </ul> |                                     |                                       |                                        |                                                  |  |
| <ul> <li>Short-term doctora</li> </ul>                                                          | al mobility [] / Virtual componen | t (only if applicable) []                      |                                                             |                                                              |                                                                 | <ul> <li>to [day (option</li> </ul> | al)/month/year] 31/12/2023            |                                        |                                                  |  |
| Study Programme at the<br>Mobility type: Semester(s)                                            | Receiving Institution             |                                                |                                                             |                                                              |                                                                 |                                     |                                       |                                        |                                                  |  |
|                                                                                                 | Component Code                    | Component title at th                          | e Receiving Institution                                     |                                                              |                                                                 | Semester                            |                                       | Number of ECTS credit                  | s (or equivalent) to be awarded by the Receiving |  |
|                                                                                                 | (ir any)                          | (as indicated in the co                        |                                                             |                                                              | 1/2                                                             |                                     |                                       | Institution upon successful completion |                                                  |  |
| Table A                                                                                         | DEE                               | Example Course 2                               | Example Course 1                                            |                                                              |                                                                 | 1/2                                 |                                       |                                        |                                                  |  |
|                                                                                                 | GHI                               | Example Course 3                               |                                                             |                                                              |                                                                 | 1/2                                 |                                       | 15.00                                  |                                                  |  |
|                                                                                                 | Gill                              | Example Course of                              |                                                             |                                                              |                                                                 | 172                                 |                                       | Total: 31.00                           |                                                  |  |
| Web link to the course catalogue at the Receiving Institution describing the learning outcomes: |                                   |                                                |                                                             |                                                              |                                                                 |                                     |                                       |                                        |                                                  |  |
| Recognition at the Sendir<br>Mobility type: Semester(s)                                         | ng Institution                    |                                                |                                                             |                                                              |                                                                 |                                     |                                       |                                        |                                                  |  |
|                                                                                                 | Component Code                    | Component title at th                          | e Sending Institution                                       |                                                              | Samastar                                                        |                                     | Number of ECTS cred                   | lits (or equivalent) to be             | Automatic recognition                            |  |
| Table R                                                                                         | (if any)                          | (as indicated in the co                        | urse catalogue)                                             |                                                              | Semester                                                        |                                     | recognised by the Sending Institut    |                                        | Automatic recognition                            |  |
|                                                                                                 |                                   | Elective Semester                              |                                                             |                                                              | 1/2                                                             |                                     | 31,00                                 |                                        |                                                  |  |
|                                                                                                 |                                   |                                                |                                                             |                                                              |                                                                 | Total: 31,00                        |                                       |                                        |                                                  |  |

### **SIGN YOUR DLA**

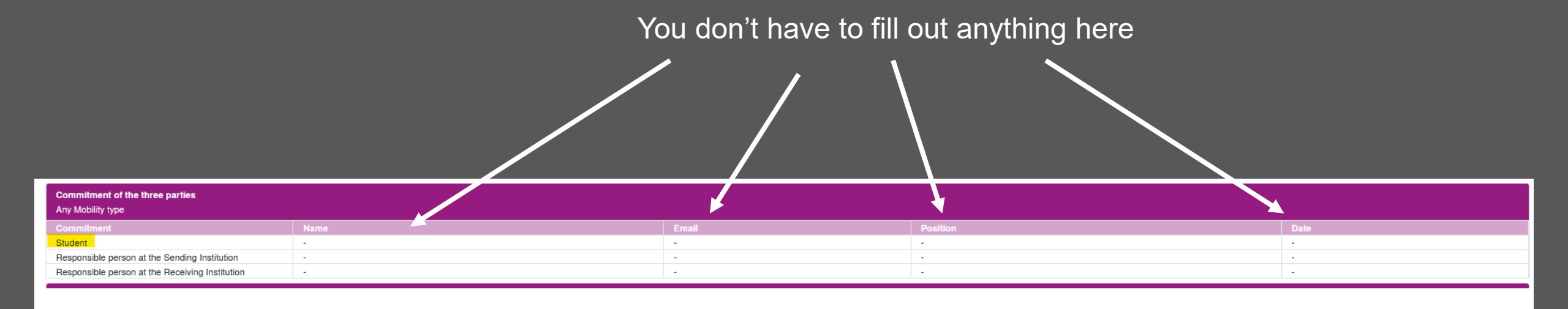

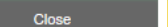

Sign and Transfer

Click here to sign your DLA

### **5. SUBMIT YOUR DLA**

|     | Search                                    | Search          | < Select all> | < Select all> | Search        |
|-----|-------------------------------------------|-----------------|---------------|---------------|---------------|
|     | Course unit title at the host institution | Course no./host | Acad.year     | Semester      | Local credits |
| 2 🖬 | Example Course 2                          | DEF             | 2023/2024     | Autumn 2023   | 10,00         |
| z 🖬 | Example Course 3                          | GHI             | 2023/2024     | Autumn 2023   | 15,00         |
| Ĩ   | Example Course 4                          | JKL             | 2023/2024     | Autumn 2023   | 6,00          |
| E   | Show current version                      |                 |               |               |               |
|     | <b>↑</b>                                  |                 |               |               |               |

After signing, you jump back to this overview

Click on "back" to get back to your workflow

### **5. SUBMIT YOUR DLA**

| Before the mobility - Erasmus Digital Learning Agree   | ement                                       |                                 |                           | 3/6                                                         |
|--------------------------------------------------------|---------------------------------------------|---------------------------------|---------------------------|-------------------------------------------------------------|
| Data for Learning Agreement added                      | ✓                                           | 09/05/2023                      | Legalis Andira            | Add data for Learning Agreement                             |
| Course selection (JIBS students)                       |                                             | 09/05/2023                      | Anku01 (JU_ADMIN)         | Enter courses into digital Learning Agreement               |
| Please add the phrase "Elective semester" under "Cours | e unit title at the home institution" (tabl | e B) and your total number of E | CTS according to Table A. |                                                             |
| Recognition of courses at JU                           |                                             | 09/05/2023                      | Anku01 (JU_ADMIN)         | Add "Electives semester" to your Digital Learning Agreement |
| Courses submitted for review                           |                                             |                                 |                           | Submit for review                                           |
|                                                        |                                             |                                 |                           | <b>†</b>                                                    |
|                                                        |                                             |                                 |                           | Click here to submit your courses for review                |
| Back Forward to update                                 |                                             |                                 |                           |                                                             |
| Learning Agreement                                     |                                             |                                 |                           | Click on "forward to undate"                                |
|                                                        | I confirm that I wish to submit             | my course selection for revi    | iew. 🗹                    |                                                             |
| Back Update                                            |                                             |                                 |                           | Click here to confirm that you want to submit               |
| <b>^</b>                                               |                                             |                                 |                           | your courses and then on update to save it                  |

#### Click on "back" to get back to your workflow and then you see that you submitted your courses

| Before the mobility - Erasmus Digital Learning Agreement                                                                                                  |  |            |                   |                                                             |  |  |  |  |
|----------------------------------------------------------------------------------------------------|--|------------|-------------------|-------------------------------------------------------------|--|--|--|--|
| Data for Learning Agreement added                                                                                                    |  | 09/05/2023 | Legalis Andira    | Add data for Learning Agreement                             |  |  |  |  |
| Course selection (JIBS students)                                                                                                    |  | 09/05/2023 | Anku01 (JU_ADMIN) |                                                             |  |  |  |  |
| Please add the phrase "Elective semester" under "Course unit title at the home institution" (table B) and your total number of ECTS according to Table A. |  |            |                   |                                                             |  |  |  |  |
| Recognition of courses at JU                                                                                                    |  | 09/05/2023 | Anku01 (JU_ADMIN) | Add "Electives semester" to your Digital Learning Agreement |  |  |  |  |
| Courses submitted for review                                                                                                    |  | 09/05/2023 | Anku01 (JU_ADMIN) |                                                             |  |  |  |  |
| Learning Agreement signed by Home University                                                                                                    |  |            |                   |                                                             |  |  |  |  |
| Learning Agreement signed by Partner university                                                                                                    |  |            |                   |                                                             |  |  |  |  |

### 6. COURSE(S) REJECTED BY THE INTERNATIONAL OFFICE

| Before the mobility - Erasmus Digital Learning Agreement                                                                             |                                 |                               |                    |   |                                                             | 4 / 7 |
|----------------------------------------------------------------------------------------------------|---------------------------------|-------------------------------|--------------------|---|-------------------------------------------------------------|-------|
| Data for Learning Agreement added                                                                                                    | ✓                               | 09/05/2023                    | Legalis Andira     | ļ | Add data for Learning Agreement                             |       |
| Course selection (JIBS students)                                                                                                    |                                 | 09/05/2023                    | Anku01 (JU_ADMIN)  |   | Enter courses into digital Learning Agreement               |       |
| Please add the phrase "Elective semester" under "Course unit title at the h                                                          | nome institution" (table B) and | your total number of ECTS acc | ording to Table A. |   |                                                             |       |
| Recognition of courses at JU                                                                                                    |                                 | 09/05/2023                    | Anku01 (JU_ADMIN)  | / | Add "Electives semester" to your Digital Learning Agreement |       |
| Course selection refused by the International Office - the courses in the<br>Digital Learning Agreement do not correspond to Intapps | <b>v</b>                        | 10/05/2023                    | Isabelle Tauer     |   |                                                             |       |
| Your courses in the Digital Learning Agreement do not correspond to your                                                             | course selection in Intapps.    |                               |                    |   |                                                             |       |
| Courses submitted for review                                                                                                    |                                 |                               |                    |   | Submit for review                                           |       |
| Learning Agreement signed by Home University                                                                                         |                                 |                               |                    | 1 |                                                             |       |
| Learning Agreement signed by Partner university                                                                                      |                                 |                               |                    |   |                                                             |       |

If your DLA has been rejected, one or more courses do not correspond to your courses in IntApps Click on this button to enter new / the correct course(s) to your DLA.

Please note that you cannot change an existing course. You need to delete it and create a new one. Afterwards, submit them again for review.

### 7. COURSE(S) REJECTED BY THE PARTNER

| Before the mobility - Erasmus Digital Learning Agreeme                    | nt                                                                                                    |                                     |                         |                                               | 4/7 |  |  |  |  |
|---------------------------------------------------------------------------|----------------------------------------------------------------------------------------------------|-------------------------------------|-------------------------|-----------------------------------------------|-----|--|--|--|--|
| Data for Learning Agreement added                                         | <ul><li>✓</li></ul>                                                                                                    | 09/05/2023                          | Legalis Andira          | Add data for Learning Agreement               |     |  |  |  |  |
| Course selection (JIBS students)                                          | •                                                                                                    | 09/05/2023                          | Anku01 (JU_ADMIN)       | Enter courses into digital Learning Agreement |     |  |  |  |  |
| Please add the phrase "Elective semester" under "Course un                | it title at the home institution" (ta                                                                                                 | ble B) and your total number of ECT | S according to Table A. | 1                                             |     |  |  |  |  |
| Recognition of courses at JU                                              | <b>~</b>                                                                                                    | 09/05/2023                          | Anku01 (JU_ADMIN)       |                                               |     |  |  |  |  |
| Course selection refused by partner                                       | <ul><li>✓</li></ul>                                                                                                    | 10/05/2023                          | Isabelle Tauer          |                                               |     |  |  |  |  |
| The partner university has refused your Digital Learning Agreement (DLA). |                                                                                                    |                                     |                         |                                               |     |  |  |  |  |
| Please adjust your Digital Learning Agreement in the steps a              | Please adjust your Digital Learning Agreement in the steps above and sign it again. Then you can resubmit your DLA in the step below. |                                     |                         |                                               |     |  |  |  |  |
| Courses submitted for review                                              |                                                                                                    |                                     |                         | Submit for review                             |     |  |  |  |  |
| Learning Agreement signed by Home University                              |                                                                                                    |                                     |                         |                                               |     |  |  |  |  |
| Learning Agreement signed by Partner university                           |                                                                                                    |                                     |                         |                                               |     |  |  |  |  |

If your DLA has been rejected by your partner university, click on this button to see the reason and make further changes

Please note that you cannot change an existing course. You need to delete it and create a new one.

### 7. COURSE(S) REJECTED BY THE PARTNER

| - Inform    | nation concerning EWP 🔋                     |                 |                 |                         |                    |                       |                     |                   |                                   |
|-------------|---------------------------------------------|-----------------|-----------------|-------------------------|--------------------|-----------------------|---------------------|-------------------|-----------------------------------|
| Learn       | ing Agreement signed by student             |                 | Action          |                         | Message            |                       |                     | Executed by       | Executed on                       |
|             | Learning Agreement signed by<br>coordinator |                 | Learning Agreem | nent rejected by partno | er one course is r | not open, course ABC. |                     | Anna Rönneke      | 10/05/2023 11:23:42 AM            |
| Learn       | ning Agreement signed by partner            |                 | Learning Agreem | nent signed by coordin  | ator               |                       |                     | Isabelle Tauer    | 10/05/2023 11:04:27 AM            |
|             |                                             |                 | Learning Agreem | nent signed by studen   | t                  |                       |                     | Anku01 (JU_ADMIN) | 09/05/2023 04:54:12 PM            |
| All courses | 3                                           |                 |                 |                         |                    |                       |                     |                   | 37,00 Credits total for 4 courses |
|             |                                             |                 |                 |                         |                    |                       |                     | Search            | Reset all filters                 |
|             | Search                                      | Search          | < Select all>   | < Select all>           | Search             | Search                | Search              | < No choice>      | Search                            |
|             | Course unit title at the host institution   | Course no./host | Acad.year       | Semester                | Local credits      | ree field 1 (integer) | Free field 1 (Text) | Approved          | Note for rejection                |
| 2 🖬         | Example Course 1                            | ABC             | 2023/2024       | Autumn 2023             | 6,00               |                       |                     |                   |                                   |
| 2 🖬         | Example Course 2                            | DEF             | 2023/2024       | Autumn 2023             | 10,00              |                       |                     |                   |                                   |
| Z i         | Example Course 3                            | GHI             | 2023/2024       | Autumn 2023             | 15,00              |                       |                     |                   |                                   |

Here you can find the reason for the rejection.

### **DELETE THE REJECTED COURSE(S)**

|    | Course unit title at the host institution | Course no./host |
|----|-------------------------------------------|-----------------|
| Ē. | Example Course 1                          | ABC             |
| ā  | Example Course 2                          | DEF             |
|    | Example Sourse 3                          | GHI             |
|    | Example Sourse 3                          | GHI             |

Delete the rejected course

|                                           |                                     | _ |  |
|-------------------------------------------|-------------------------------------|---|--|
|                                           |                                     |   |  |
| Host institution                          | University of Ljubljana - LJUBLJA01 | * |  |
| Study area                                | General                             |   |  |
| study program                             | Civilekonomprogrammet - JGCE6       |   |  |
| Academic year                             | 2023/2024                           | • |  |
| Semester                                  | Autumn 2023                         |   |  |
|                                           |                                     |   |  |
| Course unit code at the host institution  | ABC                                 |   |  |
|                                           | Example Course 1                    |   |  |
| Course unit title at the nost institution |                                     |   |  |
| Local credits                             | 6,00                                |   |  |
| Link to course at the host institution    |                                     |   |  |
|                                           |                                     |   |  |
| Course deleted                            |                                     |   |  |
| Course added                              |                                     |   |  |
| Date of update                            |                                     |   |  |
| Course signed                             |                                     |   |  |
| Signed by                                 |                                     |   |  |
| Signed on                                 |                                     |   |  |
| Extension                                 |                                     |   |  |
| Close                                     | Delete                              |   |  |

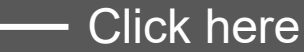

### ADD NEW COURSE(S)

| Course unit title at the host institution | Course no./host            | Acad.year | Semester    | Local credits |  |  |
|-------------------------------------------|----------------------------|-----------|-------------|---------------|--|--|
| Example Course 2                          | DEF                        | 2023/2024 | Autumn 2023 | 10,00         |  |  |
| Example Course 3                          | GHI                        | 2023/2024 | Autumn 2023 | 15,00         |  |  |
|                                           |                            |           |             |               |  |  |
| Back Enter further courses                | Final check before signing |           |             |               |  |  |
|                                           |                            |           |             |               |  |  |
| Enter a new course                        |                            |           |             |               |  |  |

| Course unit title at t | the host institution  | Course no./host            |
|------------------------|-----------------------|----------------------------|
| Example Course 1       |                       | ABC                        |
| Example Course 2       |                       | DEF                        |
| Example Course 3       |                       | GHI                        |
| Example Course 4       |                       | JKL                        |
|                        |                       |                            |
|                        |                       |                            |
|                        |                       |                            |
| Back                   | Enter further courses | Final check before signing |

### **CHECK YOUR NEW DLA**

| Study Programme at the I<br>Mobility type: Semester(s)                       | Receiving Institution |                                              |          |                                                                       |  |  |  |  |
|------------------------------------------------------------------------------|-----------------------|----------------------------------------------|----------|-----------------------------------------------------------------------|--|--|--|--|
|                                                                              | Component Code        | Component title at the Receiving Institution | Semester | Number of ECTS credits (or equivalent) to be awarded by the Receiving |  |  |  |  |
|                                                                              | (if any)              | (as indicated in the course catalogue)       |          | Institution upon successful completion                                |  |  |  |  |
| Table A                                                                      | DEF                   | Example Course 2                             | 1/2      | 10,00                                                                 |  |  |  |  |
| Table A                                                                      | GHI                   | Example Course 3                             | 1/2      | 15,00                                                                 |  |  |  |  |
|                                                                              | JKL                   | Example Course 4                             | 1/2      | 6,00                                                                  |  |  |  |  |
|                                                                              |                       |                                              |          | Total: 31,00                                                          |  |  |  |  |
| Close Sign and Transfer Check your new course before clicking on this button |                       |                                              |          |                                                                       |  |  |  |  |

|          | Search                                    | Search          | < Select all> | < Select all> | \$ Search     |
|----------|-------------------------------------------|-----------------|---------------|---------------|---------------|
|          | Course unit title at the host institution | Course no./host | Acad.year     | Semester      | Local credits |
| 2 🖬      | Example Course 2                          | DEF             | 2023/2024     | Autumn 2023   | 10,00         |
| <b>1</b> | Example Course 3                          | GHI             | 2023/2024     | Autumn 2023   | 15,00         |
| 2        | Example Course 4                          | JKL             | 2023/2024     | Autumn 2023   | 6,00          |
|          |                                           |                 |               |               |               |

Final check of LA without changes

You then jump back to this overview

Click on here to get back to your workflow

Show current version

Back

### 8. SUBMIT YOUR NEW DLA

| Before the mobility - Erasmus Digital Learning Agreement 4/7                                                                                              |          |            |                   |                                               |  |  |  |
|----------------------------------------------------------------------------------------------------|----------|------------|-------------------|-----------------------------------------------|--|--|--|
| Data for Learning Agreement added                                                                                                    |          | 09/05/2023 | Legalis Andira    | Add data for Learning Agreement               |  |  |  |
| Course selection (JIBS students)                                                                                                    |          | 11/05/2023 | Anku01 (JU_ADMIN) | Enter courses into digital Learning Agreement |  |  |  |
| Please add the phrase "Elective semester" under "Course unit title at the home institution" (table B) and your total number of ECTS according to Table A. |          |            |                   |                                               |  |  |  |
| Recognition of courses at JU                                                                                                    | <b>v</b> | 09/05/2023 | Anku01 (JU_ADMIN) |                                               |  |  |  |
| Course selection refused by partner                                                                                                    | ✓        | 10/05/2023 | Isabelle Tauer    |                                               |  |  |  |
| The partner university has refused your Digital Learning Agreement (DLA).                                                                                 |          |            |                   |                                               |  |  |  |
| Please adjust your Digital Learning Agreement in the steps above and sign it again. Then you can resubmit your DLA in the step below.                     |          |            |                   |                                               |  |  |  |
| Courses submitted for review                                                                                                    |          |            |                   | Submit for review                             |  |  |  |
| Learning Agreement signed by Home University                                                                                                    |          |            |                   |                                               |  |  |  |
| Learning Agreement signed by Partner university                                                                                                    |          |            |                   |                                               |  |  |  |
|                                                                                                    |          |            |                   | <b>↑</b>                                      |  |  |  |
|                                                                                                    |          |            |                   |                                               |  |  |  |
|                                                                                                    |          |            |                   |                                               |  |  |  |

#### Submit again for review

### 9. DLA APPROVED

| Before the mobility - Erasmus Digital Learning Agreement                                                                                                  |          |            |                                       |  |  |  |  |
|----------------------------------------------------------------------------------------------------|----------|------------|---------------------------------------|--|--|--|--|
| Data for Learning Agreement added                                                                                                    | <b>v</b> | 09/05/2023 | Legalis Andira                        |  |  |  |  |
| Course selection (JIBS students)                                                                                                    |          | 11/05/2023 | Anku01 (JU_ADMIN)                     |  |  |  |  |
| Please add the phrase "Elective semester" under "Course unit title at the home institution" (table B) and your total number of ECTS according to Table A. |          |            |                                       |  |  |  |  |
| Recognition of courses at JU                                                                                                    |          | 09/05/2023 | Anku01 (JU_ADMIN)                     |  |  |  |  |
| Courses submitted for review                                                                                                    |          | 11/05/2023 | Anku01 (JU_ADMIN)                     |  |  |  |  |
| Learning Agreement signed by Home University                                                                                                    | <b>v</b> | 11/05/2023 | ewp_learn_agree_service               |  |  |  |  |
| Learning Agreement signed by Partner university                                                                                                    |          | 11/05/2023 | ewp_learn_agree_service               |  |  |  |  |
| During the mobility - Changes to Digital Learning Agreement                                                                                               |          |            |                                       |  |  |  |  |
| Changes to Digital Learning Agreement                                                                                                    |          |            | Changes to Digital Learning Agreement |  |  |  |  |

Once your DLA is approved, it will look like this in your workflow.

First then you will have the chance to make changes to your DLA if needed

# 

#### JÖNKÖPING UNIVERSITY